# **CNS VS Local Software Installation**

**CNS VS4 Local Software is designed to operate/run on any standard laptop and desktop.** <u>No special hardware is required.</u> It can be easily deployed at individual practices, busy large group practices, hospital networks, academic medical centers and research projects.

#### **Minimum Computer Configuration:**

Windows 7 or greater operating system or Mac OS 10.6.8 or higher

#### **CNS Vital Signs Local Software Applications require:**

- Windows: Windows 7 or greater operating system. It also requires that the DirectX 'OK' button be selected during the VS4 install. A VS4 Windows install uses about 70MB of disk space. Runs on a 32bit (x86) or 64bit (x64) processor.
- Apple Mac: VS4 will run on Mac OS 10.6.8 or higher and using an Intel processor. A VS4 Mac install uses about 50MB of disk space. When you install the Mac version you will be prompted for the Administrator password.

**Important:** You must install CNS Vital Signs Local Software with a Windows Account that has Administrator privileges. If your computer has multiple accounts setup you will need to log in as the System Administrator or Owner to install the software.

CNS Vital Signs best practices is to Open, Test, Print, Graph, etc. from the Windows USER log-on. Avoid launching the App from both the ADMIN and USER log-ins.

CNS Vital Signs assessment platforms are fully functional when test sessions remain on the counter displayed in the CNS Vital Signs applications initial window. Downloading software upgrades and purchasing additional assessment sessions can be performed by visiting www.CNSVS.com.

To Begin SELECT the 'Download Software' button at CNSVS.com

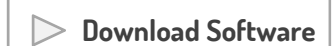

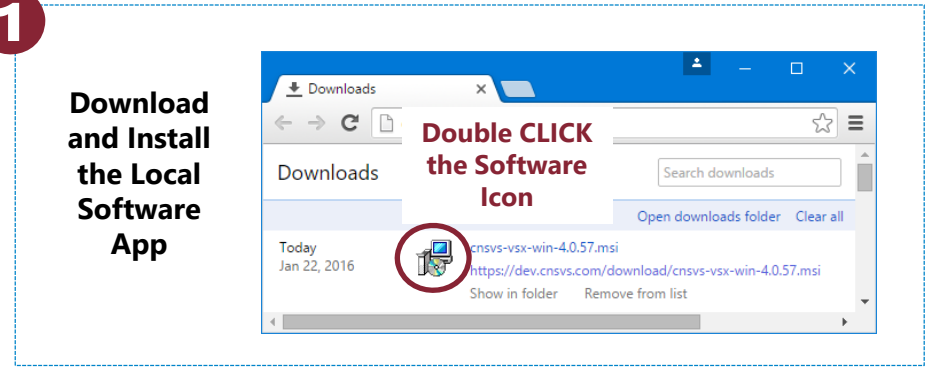

You may encounter a variety of installation warnings depending on the Windows OS you are running. This is from a Windows 10 Installation.

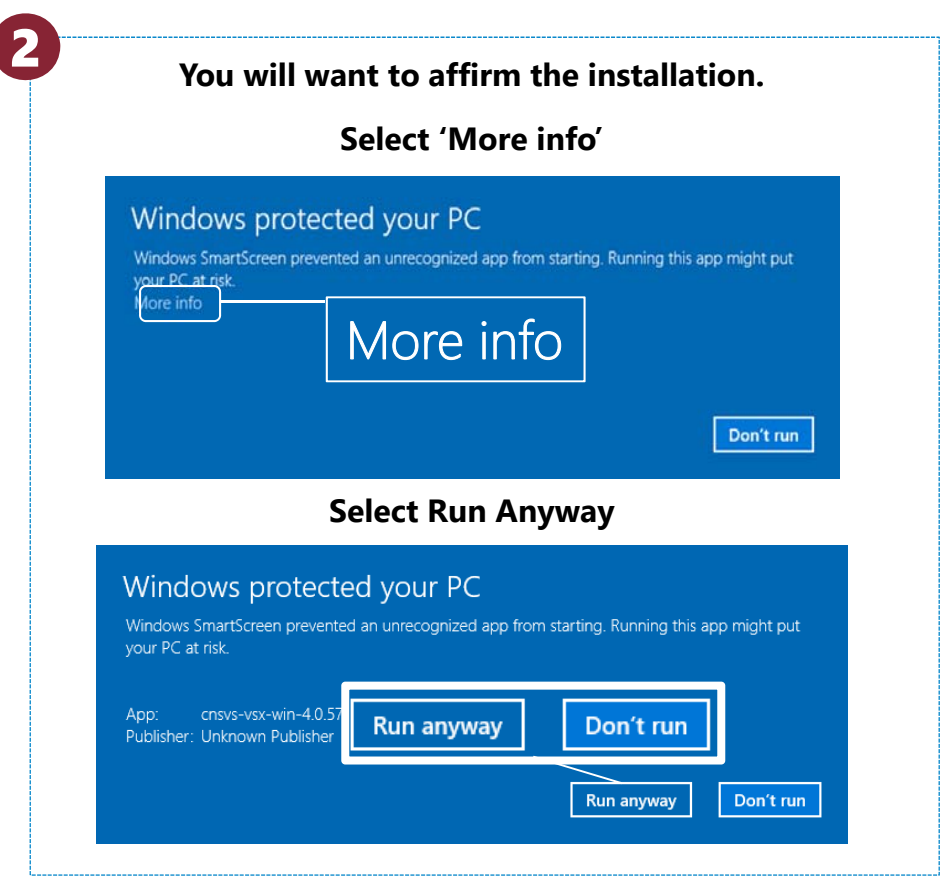

#### The CNS VS4 installation wizard will appear to begin loading the software.

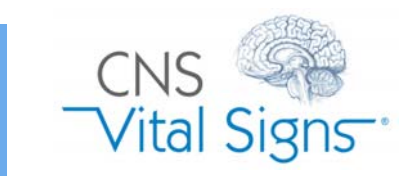

# How do I Install the Software? Windows 10 Example

# CNS VS Local Software Installation

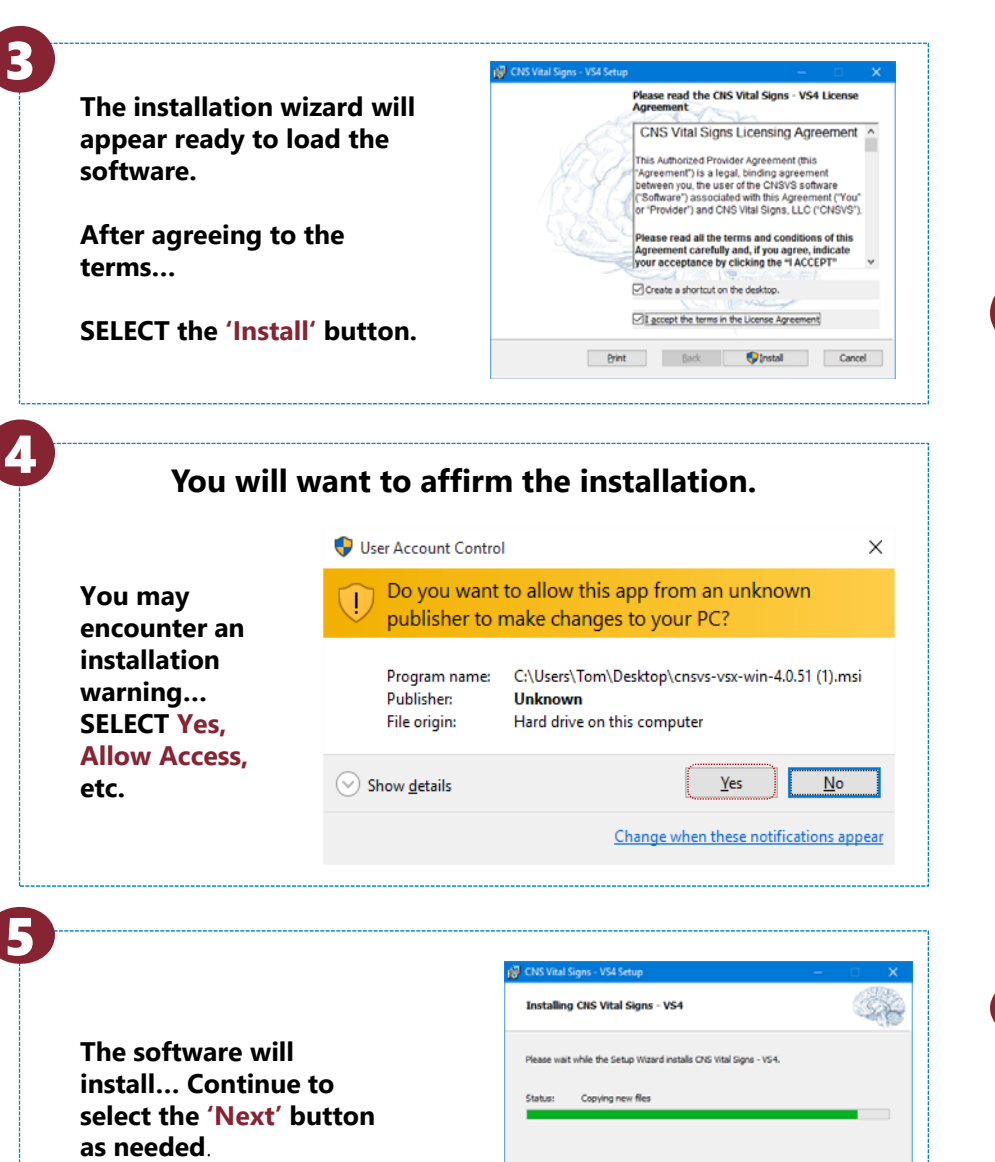

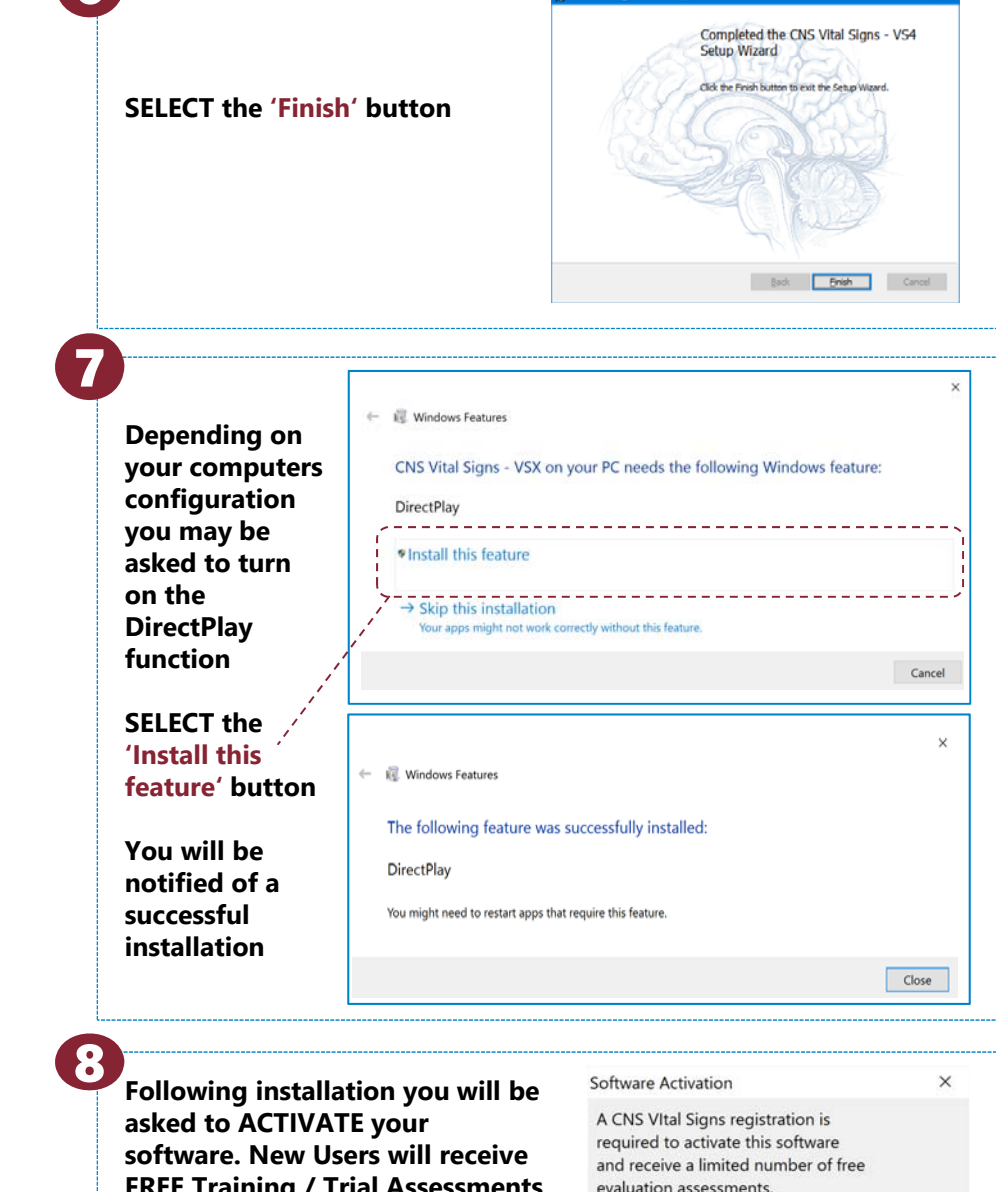

🗑 CNS Vital Signs - VS4 Setu

FREE Training / Trial Assessments when they ACTIVATE their Local Software App.

6

(See the first page for activation and registration instructions)

### evaluation assessments. If you have already registered with CNS Vital Signs, press the 'Activate'

Cancel

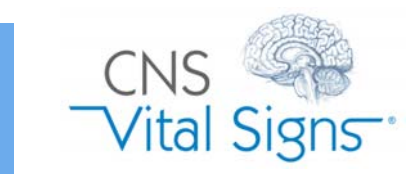

### How do I Install the Software? Windows 10 Example

Back Next Cancel